## Registro de estudiantes para el nuevo año escolar

Use <u>https://carlsbadusd.asp.aeries.net/student</u> o el enlace del portal Aeries en el sitio web de su escuela.

- 1. Inicie sesión en su cuenta del Portal para padres de Aeries
- 2. Utilice el enlace en el cuadro de recordatorio de confirmación de datos o navegue hasta Confirmación de datos en el menú de información para el estudiante. Vea aqui.

| Aeries Student |                                         |                                         |                                                             |             |
|----------------|-----------------------------------------|-----------------------------------------|-------------------------------------------------------------|-------------|
| <i>a</i>       | [ Aeries Student                        | • · · · · ·                             | Search students, pages, classes Q                           |             |
| C Dashboard    |                                         | ~~~~~~~~~~~~~~~~~~~~~~~~~~~~~~~~~~~~~~~ | elcome to the Aeries Portal for                             |             |
| Student Info , | < Student Info                          | and a                                   |                                                             |             |
|                | Profile                                 | Students                                | ^ Classes ^                                                 |             |
|                | Domographics                            | Gradebook                               |                                                             |             |
|                | Demographics                            | Attendance<br>Test Details              |                                                             |             |
| Medical        | Contacts                                | 101 00000                               |                                                             |             |
|                | Data Confirmation                       |                                         |                                                             |             |
|                |                                         | Backpack                                | Attendance Summary                                          |             |
|                | Student Document Requests               | My Uploaded Files                       | Code Description All 0 1 2 3 4 5 6 7 8 9                    |             |
|                | School of Choice Requests               | File Name Files Size Date Uploaded      | Go to Attendance                                            |             |
|                | Activities and Awards                   | Ga Upload New Files                     |                                                             |             |
|                |                                         |                                         |                                                             |             |
|                | Authorizations                          | Personage                               | Test Desults                                                |             |
|                | College Requests                        | Resources                               |                                                             |             |
|                | Email let                               | Site Description                        | Most Recent Test Results Test Taken Result                  |             |
|                | Cine US                                 |                                         | SBAC (Print)                                                |             |
|                | Fees and Fines<br>Data Confirmation Log | - An                                    |                                                             |             |
|                |                                         |                                         |                                                             |             |
|                |                                         |                                         |                                                             |             |
|                | High School Selection                   |                                         |                                                             |             |
|                |                                         |                                         | Calendar                                                    |             |
|                |                                         |                                         | 08/02/2021                                                  |             |
|                |                                         |                                         | Add New Event     Display. Day                              | _           |
|                |                                         |                                         | Notifications                                               |             |
|                |                                         |                                         | You have not yet completed the Student Data Com<br>Process. | firmation   |
|                |                                         |                                         | Would you like to receive weekly emails on the status on a  | arh stude   |
|                |                                         |                                         | you have access to? Modify                                  | well studer |

- Revise cada sección del proceso y luego haga clic en "Confirmar y continuar" en la parte inferior a la izquierda de cada página.
- Complete las 9 secciones del proceso de registro y haga clic en "Finalizar y enviar". Su registro no estará completo hasta que haga clic en este botón.

| Please review each section on the                                 | left to confirm that the data we have is up-to-date and correct.                                                                                                    |  |  |  |  |  |  |  |
|-------------------------------------------------------------------|----------------------------------------------------------------------------------------------------|--|--|--|--|--|--|--|
| **Please NOTE: If you have more<br>Changes must be made in EACH s | than 1 student in the district, changes made here will NOT be reflected in the other student records.<br>tudent individually.                                                                                                    |  |  |  |  |  |  |  |
| Family Information                                                | Click on the green "Finish and Submit' button to confirm that you have<br>completed the required steps, reviewed all the documents and that your                                                                                                   |  |  |  |  |  |  |  |
|                                                                   | student's enrollment information is true and correct.                                                                                                    |  |  |  |  |  |  |  |
| Student                                                           | Lunderstand i may be subject to criminal prosecution for perjury in accordance<br>with the laws of the State of California if I provide inaccurate or false<br>information (Penal Code 118 &126), Falsification of information will result in dis- |  |  |  |  |  |  |  |
| <ul> <li>Contacts</li> </ul>                                      | enrollment of the student.                                                                                                    |  |  |  |  |  |  |  |
| Medical History                                                   |                                                                                                    |  |  |  |  |  |  |  |
| Documents                                                         |                                                                                                    |  |  |  |  |  |  |  |
| <ul> <li>Authorizations</li> </ul>                                |                                                                                                    |  |  |  |  |  |  |  |
| Requested Documents                                               |                                                                                                    |  |  |  |  |  |  |  |
| 9 Final Data Confirmation                                         |                                                                                                    |  |  |  |  |  |  |  |
| Finish and Submit                                                 | -                                                                                                    |  |  |  |  |  |  |  |

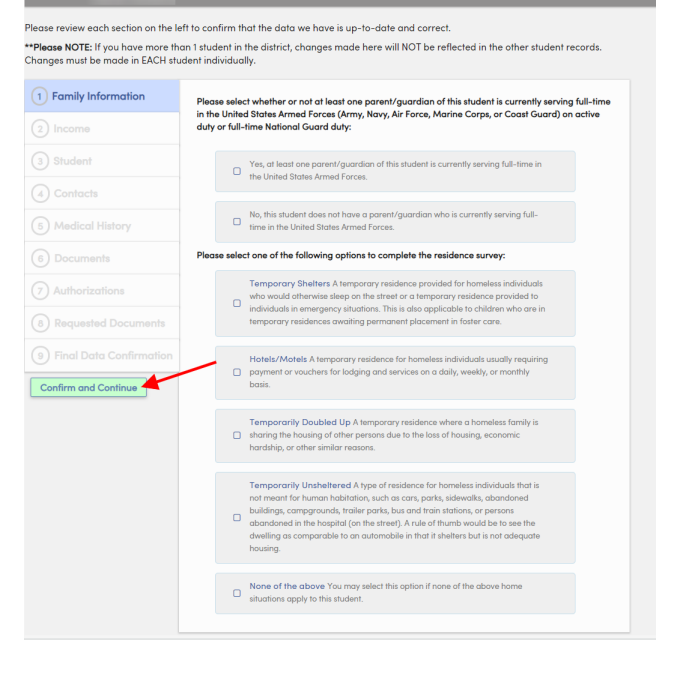

## Registro de estudiantes para el nuevo año escolar

Utilice <u>https://carlsbadusd.asp.aeries.net/student</u> o el enlace del portal Aeries en el sitio web de su escuela.

- 1. Inicie sesión en su cuenta del Portal para padres de Aeries
- 2. Utilice el enlace en el cuadro de recordatorio de confirmación de datos o navegue hasta Confirmación de datos en el menú de información del estudiante.

| 20        | 2021-2022 Carlsbad High |                                                           |        |         |           |             |                    |                         |                    |  |                  |
|-----------|-------------------------|-----------------------------------------------------------|--------|---------|-----------|-------------|--------------------|-------------------------|--------------------|--|------------------|
| Dashboard | Student Info            | Attendance                                                | Grades | Classes | Medical   | Test Scores | Change Student     |                         |                    |  |                  |
|           | Profile                 |                                                           |        |         |           | Vari hava   |                    | - Churd ant Data Ca     |                    |  |                  |
|           | Demographic             | Click Here to confirm the information about your student. |        |         |           |             |                    |                         |                    |  |                  |
|           | Contacts                |                                                           |        |         |           |             | Welcome to the Aer | ries Portal for Laura I | Howard             |  |                  |
| Class Su  | Data Confirm            | nation 🗧                                                  |        |         |           |             |                    |                         |                    |  |                  |
| Per       | Student Docu            | iment Requests                                            |        |         |           | Candahaah   | Mark               |                         | Minin - Ani        |  | Past 5 Days      |
|           | School of Cho           | pice Requests                                             | ər     | Room    | Gradebook |             | Mark               | Trend                   | Missing Assignment |  | T., W. T., F., M |
| Calenc    | Activities and          | Awards                                                    |        |         |           |             |                    |                         |                    |  |                  |
|           | Authorization           | s                                                         |        |         | 08/02/20  | 21 🛱        |                    |                         |                    |  |                  |
| G Add N   | College Requ            | ests                                                      |        |         |           |             |                    |                         | Display: Day 🔻     |  |                  |
|           | Email List              |                                                           |        |         |           |             |                    |                         |                    |  |                  |
|           | Fees and Fine           | es                                                        |        |         |           |             |                    |                         |                    |  |                  |

- Revise cada sección del proceso y luego haga clic en "Confirmar y continuar" en la parte inferior izquierda de cada página.
- Complete las 9 secciones del proceso de registro y haga clic en "Finalizar y enviar". Su registro no estará completo hasta que haga clic en este botón.

| Please review each section on the                                      | ett to confirm that the data we have is up-to-date and correct.                                                                                                    |  |  |  |  |  |  |
|------------------------------------------------------------------------|----------------------------------------------------------------------------------------------------|--|--|--|--|--|--|
| **Please NOTE: If you have more the<br>Changes must be made in EACH st | van 1 student in the district, changes made here will NOT be reflected in the other student records.<br>udent individually.                                                                  |  |  |  |  |  |  |
| Family Information                                                     | Click on the green "Finish and Submit" button to confirm that you have<br>completed the required steps, reviewed all the documents and that your                                             |  |  |  |  |  |  |
|                                                                        | student's enrollment information is true and correct.                                                                                                    |  |  |  |  |  |  |
| Student                                                                | with the laws of the State of california if provide inaccurate or false<br>information (Penal Code 118 &126). Falsification of information will result in dis-<br>enrollment of the student. |  |  |  |  |  |  |
| <ul> <li>Contacts</li> </ul>                                           |                                                                                                    |  |  |  |  |  |  |
| Medical History                                                        |                                                                                                    |  |  |  |  |  |  |
| Documents                                                              |                                                                                                    |  |  |  |  |  |  |
| <ul> <li>Authorizations</li> </ul>                                     |                                                                                                    |  |  |  |  |  |  |
| Requested Documents                                                    |                                                                                                    |  |  |  |  |  |  |
| 9 Final Data Confirmation                                              |                                                                                                    |  |  |  |  |  |  |
| Finish and Submit                                                      |                                                                                                    |  |  |  |  |  |  |

 Please review each section on the left to confirm that the data we have is up-to-date and correct.

 \*\*\*Please review each section on the left to confirm that the data we have is up-to-date and correct.

 \*\*\*Please must be mode in EACH student in the district, changes made here will NOT be reflected in the other student records.

 (a) Family Information
 Please select whether or not a fleast one parent/guardian of this student is currently serving full-time in the United States Armed Forces.

 (a) Income
 (b) Income

 (a) Contracts
 (c) Nucleast Med Forces.

 (b) Medical History
 (c) Nucleast Medical States Armed Forces.

 (c) Authorizations
 (c) Nucleast Medical States Armed Forces.

 (c) Authorizations
 (c) Nucleast Medical States Armed Forces.

 (c) Authorizations
 (c) Nucleast Medical States Armed Forces.

 (c) Authorizations
 (c) Nucleast Medical States Armed Forces.

 (c) Find Data Confirmation
 (c) Temporary States A temporary residences provided for homeless individuals in memory residences or orbiting permanent placement in faster or a temporary residence or orbiting the state or a temporary residence scores (m) permanent placement in the transfer is the force or temporary residence or orbiting scorencic is brand the state or a temporary residence or orbiting weakly or monthly beas.

 (c) Find Data Confirmation
 (c) Temporary Doubled Up A temporary residence for homeless individuals that is themporary residence for homeless individuals that is themporary res